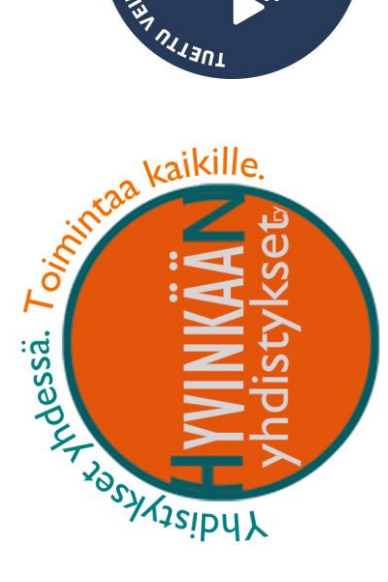

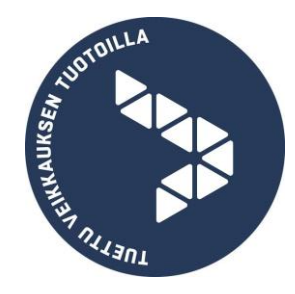

#### Sisällys

| Sisällys                                    | 2  |
|---------------------------------------------|----|
| Aluksi                                      | 2  |
| Perusasenteeksi                             | 3  |
| Laitteistosta huolehtiminen                 | 4  |
| Itsestäsi huolehtiminen                     | 4  |
| Hiiri                                       | 5  |
| Hiiren käsitteleminen                       | 5  |
| Hiiren osoittimet                           | 5  |
| Mitä Hiiren vasemmasta tapahtuu?            | 6  |
| Hiiren oikea                                | 8  |
| Näppäimistö                                 | 8  |
| Yksittäisten näppäinten esittelyt           | 10 |
| Näppäinyhdistelmät vähentävät hiirenkäyttöä | 14 |
| HARJOITUKSIA                                | 15 |
| Piirrellen hiiri haltuun                    | 15 |
| Piirtäminen ja tallentaminen työpöydälle    | 16 |
|                                             |    |

## Aluksi

Nykyisin kehitys on mennyt siihen suuntaan, että tietotekniikan käyttö on jokapäiväistä. Eri tilanteissa koneen hallitseminen helpottaa työskentelyä ja on hyödyllistä. Erilaisia töitä ja jokapäiväisiä toimia oletetaan tehtäväksi tietokoneilla.

Tietokone on helpottanut työntekoa, mutta samalla se on luonut tarvetta uudelleenkouluttautumiseen. Moni ihminen voi yhäkin pelätä tietotekniikkaa ja se on ymmärrettävää.

Tällä kurssilla koetamme löytää tuntumaa ATK:n lisäopiskeluun. Pyrimme saamaan varmuutta ja poistamaan turhaa jännitystä.

#### Perusasenteeksi

Älä pelkää konetta, se on vain kone ja ihminen sen on tehnyt. Siis koneen käyttö ei voi loppujen lopuksi olla ylivoimaisen vaikeaa. Aluksi tietysti voi tuntua hankalalta. Mutta jos jaksat sinnikkäästi harjoitella, niin mikään ei voi estää oppimasta!

#### Jos pelkäät rikkovasi koneen, muista seuraavat asiat

- ➢ Älä poista koneelta mitään, josta et ole varma mitä se on.
- ▷ Lue aina mitä kone viestii ponnahdusikkunoissa.

Niitä ei yleensä näytetä turhaan, niillä on aina jokin merkitys.

| Poista tiedosto                                                    |                                                    | ×           |
|--------------------------------------------------------------------|----------------------------------------------------|-------------|
| Tämä tiedosto poistetaan tietok<br>Internetistä. Haluatko varmasti | coneesta, mutta voit ehkä pa<br>poistaa tiedoston? | lauttaa sen |
|                                                                    | · · · · · · · · · · · · · · · · · · ·              |             |
|                                                                    |                                                    |             |
|                                                                    | Kyllä                                              | Ei          |

Blä muuta asetuksia, jos et ole varma mitä teet.

Jos muutat, muuta vain yhtä tai kahta asetusta kerrallaan.

Asetuksia voidaan muuttaa eri paikoista koneessa, mutta esim.: Ohjelmien asetuksia voidaan muuttaa valikosta Työkalut ja sieltä kohdasta asetukset, ja Windowsin asetuksia voidaan muuttaa Ohjauspaneelista. (Kerron nämä tässä siksi, että tiedät pitää kielen keskellä suuta kun olet kyseisissä paikoissa).

#### Laitteistosta huolehtiminen

Säilytä AINA kaikki koneen mukana saamasi paperit ja levykkeet. Ne kannattaa laittaa johonkin tiettyyn paikkaan, esim. koneen mukana tulevaan näppäimistön kuljetuslaatikkoon.

Aina jos ostat jotain "koneeseen" laita kuitit takuuta varten talteen. Jotta laitteisto toimisi mahdollisimman hyvin muista seuraavat asiat: Älä sammuta konetta, jos palaat koneelle jo parin tunnin päästä. Voit lisätä näytön käyttöikää, jos sammutat sen kun poistut koneelta. Usein koneet sammuttavat näytön automaattisesti. Suojele konetta ruuilta, juomilta, savulta, pölyltä, kuumuudelta ja kosteudelta.

#### ltsestäsi huolehtiminen

Kun työskentelet koneella muista seuraavat asiat:

- Istu selkä suorassa, vältä kyyristelyä ja huonoja työasentoja. Pidä huoli, että jalkasi ylettävät maahan asti, jos jalat roikkuvat, ne väsyvät. Hanki tarvittaessa jaloillesi tuki.
- Varmista, etteivät hartiasi jumitu. Liikuttele itseäsi aina välillä. Tarkista tarpeeksi usein, että pidät hiirtä oikein. Kts. kohta hiiren käsitteleminen.
- Tunnustele, että asentosi on hyvä.
- Jos olosi on väsynyt, pidä tauko! Muista muutenkin pitää riittävän usein taukoja.
- Pidä huoli, ettei näyttösi heijasta valoa ikkunasta tai lampusta.

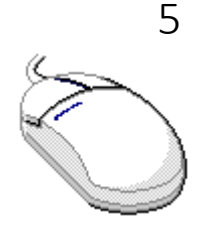

### Hiiren käsitteleminen

Hiiren käytössä tärkeää on se, kuinka sitä pitää kädessä. Jos pelkäät ja pidät sitä huterasti, on käyttö huomattavasti hankalampaa kuin jos tartut siihen rohkeasti ja lasket kätesi kokonaan sen päälle.

- A. Siirrä Hiiri niin, ettei se ole pöydän reunalla. Katso, että saat käsivartesi laskettua reilusti pöydälle, niin ettei hartiasi jännity.
- B. Laske kätesi ulkoreuna pöydälle Hiiren viereen (pystyyn).
- C. Laske kätesi Hiiren päälle niin, että Hiiri "jää käden alle".
- D. Laske etusormesi Hiiren vasemman painikkeen päälle ja keskisormi Hiiren oikean päälle.

Kun liikuttelet Hiirtä älä liikuttele sitä suurilla liikkeillä, puolet hiirimaton koosta riittää hyvin Hiiren riittävään liikutteluun.

#### Vinkki!

Jos Hiiren käyttö on hankalaa, piirrä piirustuksia Paint-piirrosohjelmalla. Paintin löydät näpsäyttämällä Käynnistä-painikkeesta näytön vasemmasta alakulmasta ja kirjoittamalla tuonjälkeen Paint. Klikkaa Paint -ohjelmaa, niin se käynnistyy.

### Hiiren osoittimet

Kun liikuttelet hiirtä, huomaat näytöllä liikkuvan pienen merkin. Tätä merkkiä kutsutaan osoittimeksi. Osoitin näyttää, missä hiiresi liikkuu. Osoittimia on monenlaisia ohjelmista riippuen, mutta seuraavat toistuvat kaikissa Windows ohjelmissa.

Nuoli osoittaa kohdan, jossa Hiiri menee. Se on neutraali osoitin. Nuolen kärki määrittelee kohdan, joka reagoi näpsäyttäessä.

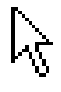

Tekstin päällä esiintyvä "I"-osoitin, kertoo Hiiren kohdan. Tämän "I" osoittimen pitää näkyä, kun haluat näpsäyttää tekstin päällä sitä kohtaa, johon seuraavaksi haluat kirjoittaa.

Tiimalasi kertoo, että kone on suorittamassa toimintoja ja käyttäjän tulee odottaa toiminnon loppuun asti.

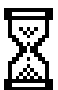

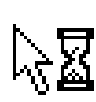

Nuoli ja tiimalasi kertovat, että kone on suorittamassa toimintoa, mutta käyttäjä voi jatkaa työskentelyään.

#### Mitä Hiiren vasemmasta tapahtuu?

Kun käytät Hiirtä, painike johon kosket on noin 90 % tapauksista Hiiren vasen. Hiiren vasenta voidaan näpsäyttää kerran, kaksi kertaa tai sitä voidaan pitää alhaalla objekteja raahatessa.

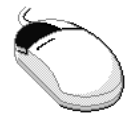

#### Vasenta yhden kerran

Vasemmalla kerran näpsäyttämällä valitaan ja näytetään.

Vasemmalla kerran näpsäyttämällä voit näyttää koneelle erilaisia kohtia tai valita usean vaihtoehdon joukosta jonkun. Esim. valikoista valitaan vasemmalla kerran näpsäyttämällä.

Muista aina näyttää koneelle mitä seuraavaksi aiot tehdään. Jos haluat kirjoittaa johonkin ruutuun (esim. tiedostolle nimeä annettaessa) sinun pitää ensin muistaa näpsäyttää kohtaan johon haluat kirjoittaa. Jos et näytä koneelle mitä aiot tehdä se ei tiedä sitä.

#### Vasenta kaksi kertaa

Kaksoisnäpsäyttämällä avataan "kohtia".

Kun haluat avata jonkin kohdan monien vaihtoehtojen joukosta, poikkeuksena listat eli valikot, sinun pitää kaksoisnäpsäyttää kuvaketta, joka symboloi avattavaa kohdetta.

Työskennellessä kaksoisnäpsäyttämällä siis avataan kohtia, se on nopein ja tehokkain tapa. Mutta jos kaksoisnäpsäyttäminen tuntuu hankalalta, voit näpsäyttää kerran kohteen päällä ja sitten painaa Enter-näppäintä näppäimistöltä.

Kaksoisnäpsäytys pitää tehdä kohtuullisen nopeasti jotta se toimii. Kaksi näpsäytystä sekunnissa on kaksoisnäpsäytys.

#### Vasen alaspainettuna raahaaminen

Raahaaminen tarkoittaa, että siirrät tai muuttelet näkymääsi valitsemalla kohteen ja painamalla sitten Hiiren vasemman alas kohteen päällä ja sitten pitämällä Hiiren vasemman alhaalla.

#### Kuinka voit raahata:

- A. Näpsäytä raahattavan päällä, se muuttuu tummansiniseksi tai ikkunan otsikkorivi(ylin rivi) muuttuu tummansiniseksi.
- B. Paina Hiiren vasen alas tummansinisen päällä.
- C. Pidä Hiiren vasen alaspainettuna, kun lähdet vetämään Hiirellä haluttuun suuntaan.
- D. Päästä irti Hiiren vasemmasta vasta silloin, kun kohde on oikeassa kohdassa. Näin saat siirreltyä objekteja näytöllä paikasta toiseen.

#### Tee seuraava harjoitus:

- Siirrä työpöydällä sijaitseva roskakori-kuvake näytön keskelle raahaamalla se oikeaan kohtaan.
- Kaksoisnäpsäytä roskakori-kuvaketta, nyt näet mitä tiedostoja koneelta on poistettu.

#### Hiiren oikea

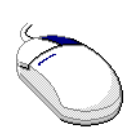

8

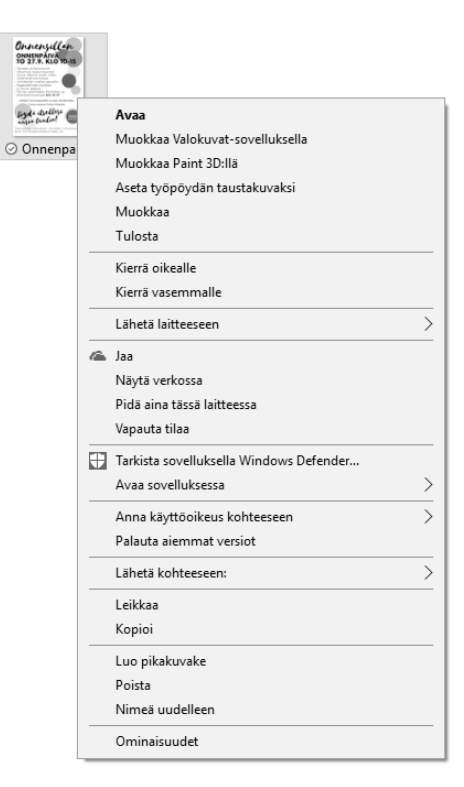

On osuvasti sanottu, että Hiiren oikea on taikasauva. Se auttaa koneen käyttäjää eri tilanteissa.

Kun näpsäytät jonkin "objektin" päällä Hiiren oikeaa, saat eteesi pikavalikon.

Pikavalikosta voit valita toiminnon, jonka haluat toteuttaa tämän objektin suhteen.

Viereisessä kuvassa on näpsäytetty Hiiren oikealla Onnenpäivä-nimisen kuvan päällä. Valikossa näkyy kohtia mm.

**Kopioi**= Voisit kopioida tämän kuvan vaikka muistitikulle.

**Avaa**= Voisit kurkistaa tarkemmin miltä kuva näyttää.

Nimeä uudelleen= Jos nimi on sinusta, väärä voit vaihtaa nimen myös tätä kautta.

# Näppäimistö

Näppäimistö muodostuu viidestä näppäinryhmästä:

- Kirjoituskoneen perusnäppäimistö
- Kohdistimen ohjausnäppäimet eli nuolinäppäimet
- Toiminto- eli funktionäppäimet
- Muut toimintonäppäimet
- Numeronäppäimet

#### Kirjoituskoneen perusnäppäimistö

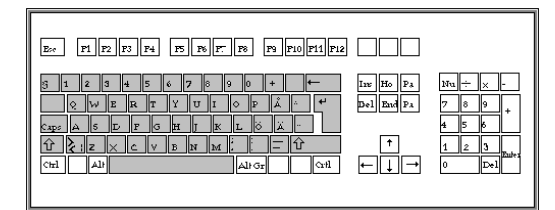

Näppäimistön perusnäppäimet on otettu kirjoituskoneesta.

Näppäimissä olevat toiset ja kolmannet merkit saadaan esiin Shift:n, eli

vaihtonäppäimen tai Alt Gr-näppäimen avulla.

Jos esimerkiksi haluat kirjoittaa numeron 2, painat vain 2 näppäintä. Jos taas haluat kirjoittaa lainausmerkit, painat alas Vaihtonäppäimen ja painat Vaihtonäppäintä alhaalla pitäen 2 painiketta, nyt näytölle muodostuu lainausmerkki.

Jos haluat kirjoittaa @ eli AT-merkin (jota käytetään sähköposteissa osoitteen osien erottimena) painat alas Alt Gr-näppäimen ja painat sitten 2 painiketta.

### Kohdistimen ohjaus näppäimet (nuolinäppäimet)

Nuolinäppäimet ovat neutraaleja näppäimiä. Niiden avulla EI kirjoiteta mitään, vaan niiden avulla voidaan kohdistinta siirtää paikasta toiseen. Lisää nuolinäppäimistä kerrotaan myöhemmin materiaalissa.

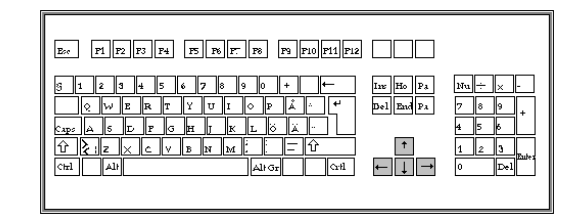

#### Toiminto- eli funktionäppäimet

Funktionäppäinten takaa löytyy erilaisia toimintoja. Toiminnot ovat

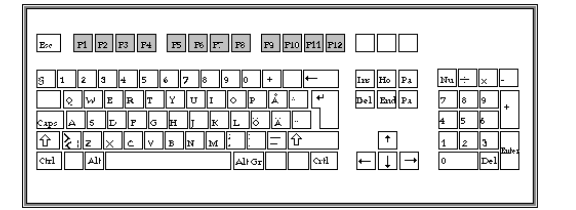

erilaisia ohjelmasta riippuen.

Esimerkiksi:

F1 avaa ohjeet

F5 päivittää näytön, jos olet tehnyt

jonkin muutoksen eikä se näy. Ennen kuin hätäännyt, paina F5, joka tarkistaa näytön, siis onko siellä jotain ylimääräistä tai puuttuuko sieltä jotain.

#### Fn-näppäin -kannettavan tietokoneen erikoisuus

Fn-näppäimen avulla saat toiminto- eli funktionäppäinten toiset ominaisuudet käyttöösi. Näppäinten ohessa on symbolit eri toiminnoista. Toiminnot vaihtelevat laitevalmistajien mukaan.

Olennaisimmat Fn-näppäimeen yhdistetyt näppäinyhdistelmät ovat esim.:

- Fn F4, videotykin ja tietokoneen näytön yhteistoiminnan säätäminen
- Fn F5 tai F6, näytön kirkkauden muuttaminen

#### Muut toimintonäppäimet

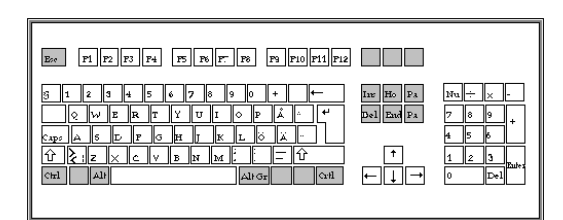

Muita toimintonäppäimiä on jonkin verran. Niistä tärkeimpiä ovat alhaalla olevat Ctrl, Alt ja Alt Gr. Sen lisäksi Delete on myös tärkeä.

#### Numeronäppäimet

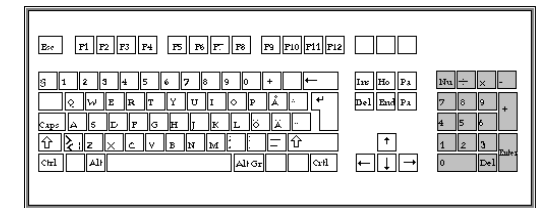

Numeronäppäimet toimivat vain jos Num Lock on painettu käyttöön.

Num Lock-painikkeen löydät numeronäppäinten yhteydestä, ja kun näppäin on valittuna, palaa merkkivalo näppäimistössä.

Numeronäppäimiä voit käyttää laskutoimituksia tehdessäsi, jolloin näppäimet ovat helpommin käytettävissä, kuin kirjoituskonenäppäinten numerot.

## Yksittäisten näppäinten esittelyt

Alla näppäimistö. Harmaana sellaiset näppäimet, jotka esitellään seuraavassa.

| Eze P1 F2 F3 P4 F5 F6 F. F6 F9 F10 F11 F12            |                                                                                  |                                                                              |
|-------------------------------------------------------|----------------------------------------------------------------------------------|------------------------------------------------------------------------------|
| $\begin{array}{c ccccccccccccccccccccccccccccccccccc$ | Ine Ho Pa<br>Del End Pa<br>$\uparrow$<br>$\leftarrow$ $\downarrow$ $\rightarrow$ | Mu  ÷  ×  -    7  8  9  +    4  5  6  -    1  2  3  Faults    0  Del  Faults |

Rauhallisesti etenevä tietotekniikkakurssi OSIO: Pelko pois tietotekniikan käytöstä

Toiminnon keskeytysnäppäin. Paina kun kone puuhaa jotain, minkä haluat keskeyttää.

#### Askelpalautin

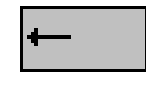

Poistaa tekstiä kohdistimesta vasemmalle päin. Siis ottaa "askeleen" taaksepäin tekstissä.

#### oistaja

On peruspoistonäppäin. Sillä poistetaan tekstiä kohdistimesta oikealle päin. Deletellä poistetaan myös muita objekteja. Se on siis poistonäppäin. Del ja Delete on sama asia.

#### Nuolinäppäimet, eli kohdistimen siirtimet

Nuolinäppäimillä siirryt tekstissä ylös , alas , oikealle tai vasemmalle päin. Kts. myös selvitys nuolinäppäimistä edellä.

#### Sarkain, eli tabulaattori

Sarkaimella voit "pomppia" kohdasta toiseen. Tekstissä sarkain siirtää kohdistinta yhden sarkainmitan verran eteenpäin.

Jos haluat täyttää sähköisen lomakkeen, voit siirtyä useimmiten lomakkeen kohdasta toiseen painamalla sarkainta.

#### Enter

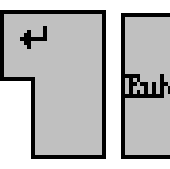

Enter-näppäimiä on näppäimistöllä kaksi, yksi kirjoituskoneen perusnäppäimissä ja toinen numeronäppäimissä. Ne toimivat kummatkin samalla lailla.

Jos kirjoitat tekstiä, Enter merkitsee kappaleen vaihtoa, eli pakotettua rivinvaihtoa.

Esc

Ecc

Jos kone kysyy sinulta jotain, voit kuitata sen oletusarvoisesti painamalla Enteriä. Alla on kuva, jossa huomaat Kyllä-painikkeen olevan erinäköinen kuin Eipainikkeen. Kyllä painike on oletusarvoinen, joten jos painaisit tässä tilanteessa Enteriä, olisi se sama asia kuin näpsäyttäisi Kyllä-painikkeen päällä.

| Muistio |                |                | ×           |
|---------|----------------|----------------|-------------|
| Haluatk | o tallentaa ko | ohteeseen Nime | etön tehdyt |
| muutok  | set:           |                |             |

#### Caps Lock

Caps

Lukitsee näppäimistön kirjoittamaan pelkkiä suuria kirjaimia. Kapiteelit eli suuret kirjaimet ovat käytössä niin kauan kuin Caps Lockia painetaan uudestaan.

#### Shift eli vaihtonäppäin

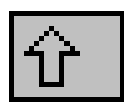

Kun painat Vaihtonäppäintä alas, kaikki kirjoittamasi kirjaimet ovat isojakirjaimia ja kirjoituskone-näppäimien kakkosmerkitys on käytössä.

Tätä näppäintä voidaan hyödyntää tekstin valitsemisessa yhdessä nuolinäppäinten kanssa. Kun kirjoitat tekstiä, paina Shift pohjaan ja paina nuolinäppäimiä. Teksti muuttuu valituksi!

#### Alt Gr

AllGr

Ottaa näppäimien kolmosmerkitykset käyttöön. Esim.

sähköposteissa käytettävä @ (AT)-merkki saadaan painamalla Alt Gr pohjaan ja painamalla kerran 2:sta.

#### Ctrl, eli "control" ja Alt

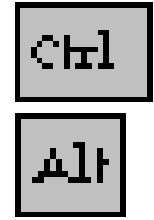

Ovat yleispainikkeita, jotka helpottavat koneen käyttöä, samoin Vaihtonäppäin eli Shift toimii vastaavassa merkityksessä.

Kun painat esim. Ctrl:n alas, voit poimia sen avulla useita objekteja kerrallaan.

## Näppäinyhdistelmät vähentävät hiirenkäyttöä

#### Yleistoiminnot

- CTRL + Suurentaa selaimen fonttia
- CTRL Pienentää selaimen fonttia
- CTRL A Valitsee kaiken
- CTRL P Tulostaa
- CTRL S Tallentaa

#### Leikepöytä

- CTRL C Kopioi
- CTRL X Leikkaa
- CTRL V Liittää

#### Kumoa ja tee uudelleen

- CTRL Z Peruuttaa edellisen komennon
- CTRL Y Tekee edellisen komennon uudelleen

# HARJOITUKSIA

#### Piirrellen hiiri haltuun

- 1. Avaa Paint -piirrosohjelma näpsäyttämällä käynnistäpainiketta ja kirjoittamalla Paint. Näpsäytä Paint-kuvaketta.
- 2. Harjoittele Hiirenkäyttö seuraavasti:
  - Piirrä ohjelmassa kynällä ympyrä, seuraa miten hiiri jättää jälkeä "paperille".
  - ➢ Kokeile piirtää numero kahdeksan tai vaikkapa kolmio.
  - ▷ Piirrä mahdollisimman suoraviiva vapaalla kädellä.
  - ➢ Piirrä neliötyökalulla neliö.

Seuraa kokoajan kuinka viiva muodostuu ja miten pienet liikkeet mahdollistavat kuvioiden piirtämisen.

Kiinnitä huomiota omaan asentoosi ja siihen kuinka pidät Hiirestä kiinni.

#### Piirtäminen ja tallentaminen työpöydälle

- Avaa uusi "paperi" eli työ Paint-piirrosohjelmassa (Tiedosto -> Uusi). Kun kone kysyy tallennetaanko edellinen harjoitus voit kuitata siihen ettei tallenneta.
- 2. Piirrä piirustus jonka aiheena on "Kesäpäivä".
- 3. Tallenna työsi seuraavasti:
- Näpsäytä Tiedosto-valikon päällä. Valitse sieltä kohta Tallenna nimellä. (Tiedosto -> Tallenna nimellä)
- Avautuvasta ikkunasta, näpsäytä vasemmasta laidasta "Työpöytä". Tarkista että ikkunan yläosassa lukee Työpöytä (Nyt tallennetaan Työpöydälle)
- Alas kohtaan Tiedostonnimi kirjoitetaan Kesäpäivä (MUISTA näyttää näpsäyttämällä koneelle, että aiot kirjoittaa kyseiseen kohtaan)
- Tarkista että alla Tallennusmuoto kohdassa lukee PNG (\*.png).
  Jos ei ole, valitse se alasvetovalikosta (painike jossa kolmio alaspäin suunnattuna)

| 🔶 🔶 👻 🛧 🔜 > Tämä tietokone > Työpöytä | ✓ ひ Hae: Työpöytä        |
|---------------------------------------|--------------------------|
| Järjestä 🔻 Uusi kansio                | □== ▼                    |
| A Nimi                                | Muokkauspäivä Tyyppi     |
| Tiedostot                             | 6.4.2018 9.18 Pikakuvake |
| Ladatut tiedo 🖈                       |                          |
| 🝊 OneDrive - H 🖈                      |                          |
| Logot v <                             |                          |
| Tiedostonimi: nimetõn                 |                          |
| Muoto: PNG (*.png)                    |                          |

- Näpsäytä lopuksi Tallenna.
- Nyt kuvasi on tallennettu tietokoneesi työpöydälle.